|                                          |                |     |                               | Courses       |           |
|------------------------------------------|----------------|-----|-------------------------------|---------------|-----------|
|                                          | Personal Info  |     |                               | Courses       |           |
| E Chaokin                                |                |     | Search for Courses            |               |           |
| Emergency Contact Info                   |                |     | My class schedule             |               |           |
| New Student To Do List                   |                |     | Academic History              |               |           |
| Vehicle Registration                     |                |     | Course/Divisional Evaluations |               |           |
| Housing Assignments<br>Housing Contracts |                |     | Advisor Information Page      |               |           |
| Notification Information                 |                |     |                               |               |           |
| Race/Ethnicity Update                    |                |     |                               | Registration  |           |
| Privacy of Records                       |                |     | Search/Register for Courses   |               |           |
| Campus Dox<br>Bicycle Registration       |                |     | Express Registration          | Click on "Ei  | Collogo   |
| District Hadianation                     |                |     | Register and Drop Sections    | Click on "Fiv | ve Conege |
|                                          | Financial Info | - C | Five College Dequests         | Requests"     |           |
|                                          | i manoai mo    |     | Declaration or intention Form |               |           |
| Setup/Edit E-Billing Access              |                |     |                               |               |           |
| Account Bill                             |                |     |                               | My Budget     |           |
| 1098 Electronic Consent                  |                |     |                               | ,g            |           |
| View My 1098-T Forms                     |                |     | My Budget                     |               |           |
| Meal Plans                               |                |     |                               |               |           |
|                                          |                |     |                               |               |           |
|                                          | Timecards      |     |                               |               |           |
| Enter a Timecard                         |                |     |                               |               |           |
| Time History                             |                |     |                               |               |           |
| W-2 Statements                           |                |     |                               |               |           |
| Day Stub                                 |                |     |                               |               |           |

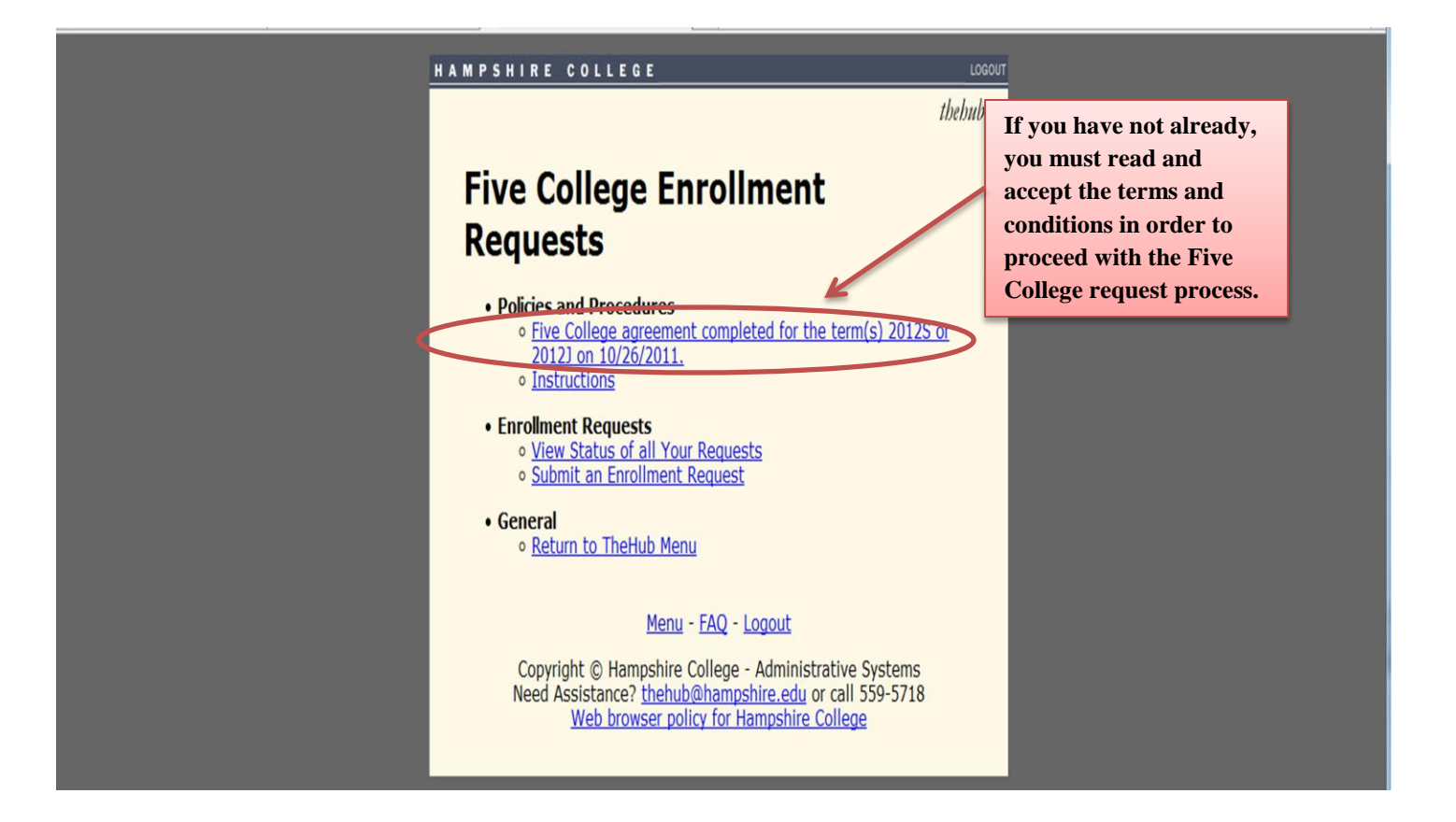

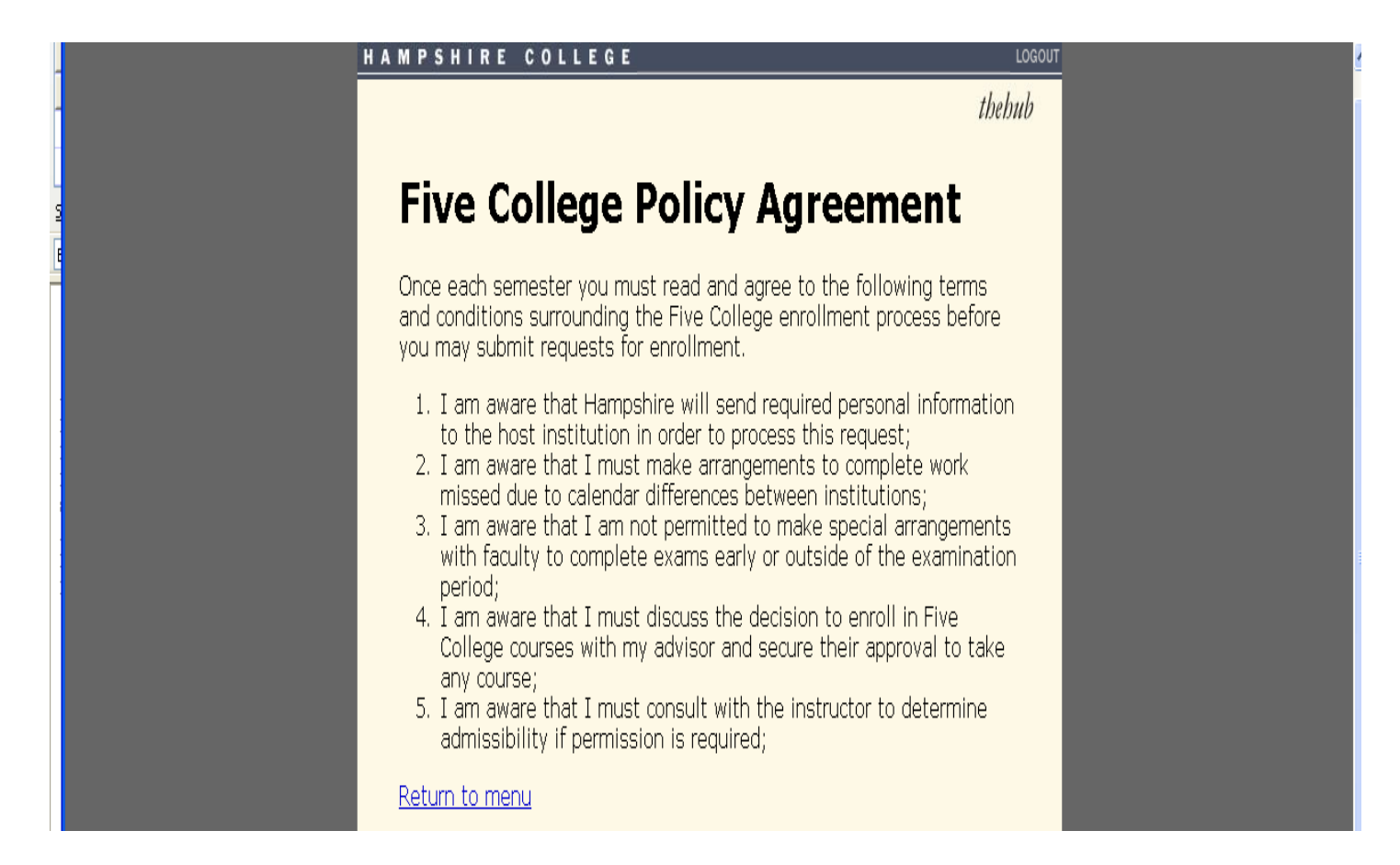

## Viewing the instructions on how to request Five College courses:

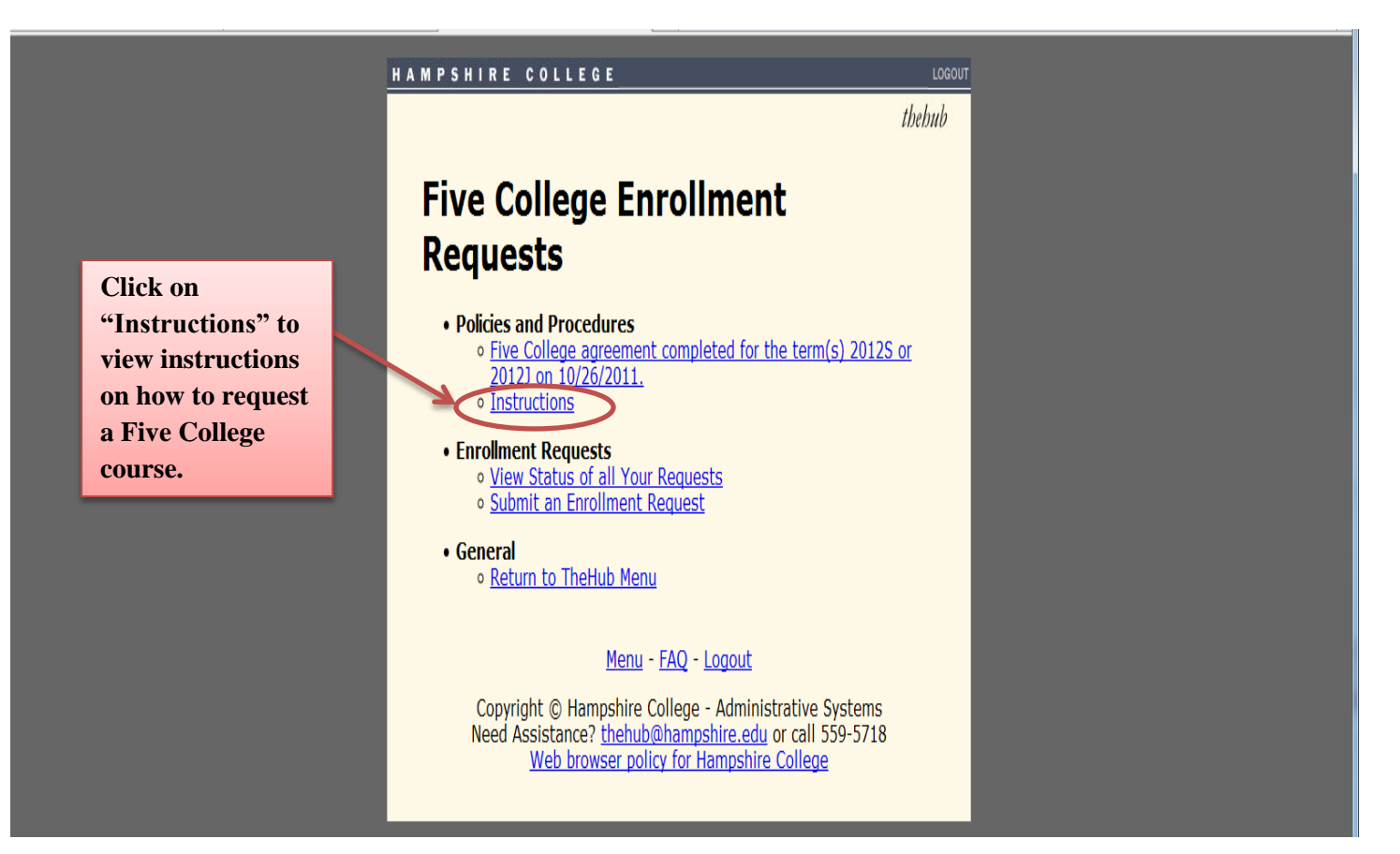

### HAMPSHIRE COLLEGE

thehub

# **Five College Course Instructions**

1. Find the course(s) for which you wish to enroll.

The forms on TheHub allow you to enter a request to enroll in a specific Five College course. However, if you're searching for a course or just wish to browse the offerings from another college, please use any one of the following sites as TheHub does not provide searching for Five College courses.

- <u>Amherst College course search</u>. Select "Find Courses" in upper left corner. According to Amherst College policy, you may enroll in a maximum of two courses a semester at Amherst.
- <u>Mt. Holyoke College course search</u>. Select "Search for Classes" at top of page.
- <u>Smith College course catalog</u>. Smith has many different search options available.
- UMass course catalog. Select "Search Schedule/Browse Catalog" in upper right corner.
- <u>The Five College catalog</u>. This site allows you to search for courses across all five colleges at the same time. Review the Interchange Registration link posted on the sidebar of this site carefully. You may also list courses by individual school on this course site.

#### 2. Get the exact data to enroll.

Write down the course number, title, instructors, and meeting times to be sure you request the correct course. Also note if a course is **linked** having a corequisite lab, discussion or other course which must be taken at the same time.

#### 3. Discuss your choices with your advisor.

The advisor approval on TheHub will authorize you to submit Five College Course Requests. During preregistration, you may submit a maximum of two requests. During add/drop, you may submit additional requests, except that you will be limited to two courses at Amherst College at any time.

### 4. Check instructor permission carefully.

If the course requires instructor permission for students at that institution, you **MUST** obtain the permission of the instructor <u>during the request period</u> and submit it to Central Records. Your request will **NOT** be submitted without this permission. For any courses requiring instructor permission, or for any interchange request periods during which you must obtain signatures, you will be instructed to print out a form to obtain the instructor's signature.

### 5. Check your status on TheHub.

When you submit a request, Central Records will be notified. They will review your request, verify that you have the necessary advisor and instructor approvals, and then notify the host college. You can check the status of your requests at any time on TheHub.

Find the course information for the course you would like to request by using the Five College catalog or any of the other 4 college course catalogs/searches.

When you have the course information, be sure to check that it is not a course with multiple components. Courses with multiple components have a corequisite lab, discussion or other course which must be taken at the same time. If the course has multiple components, you *must* request both components.

If the course you wish to request requires instructor permission, you *must* obtain permission of the instructor during the preregistration or add/drop period and submit it to Central Records. During the add/drop period, *all* Five college courses require instructor permission.

## 78

### **Requesting a Five College Course:**

# First, log in to TheHub: https://thehub.hampshire.edu/

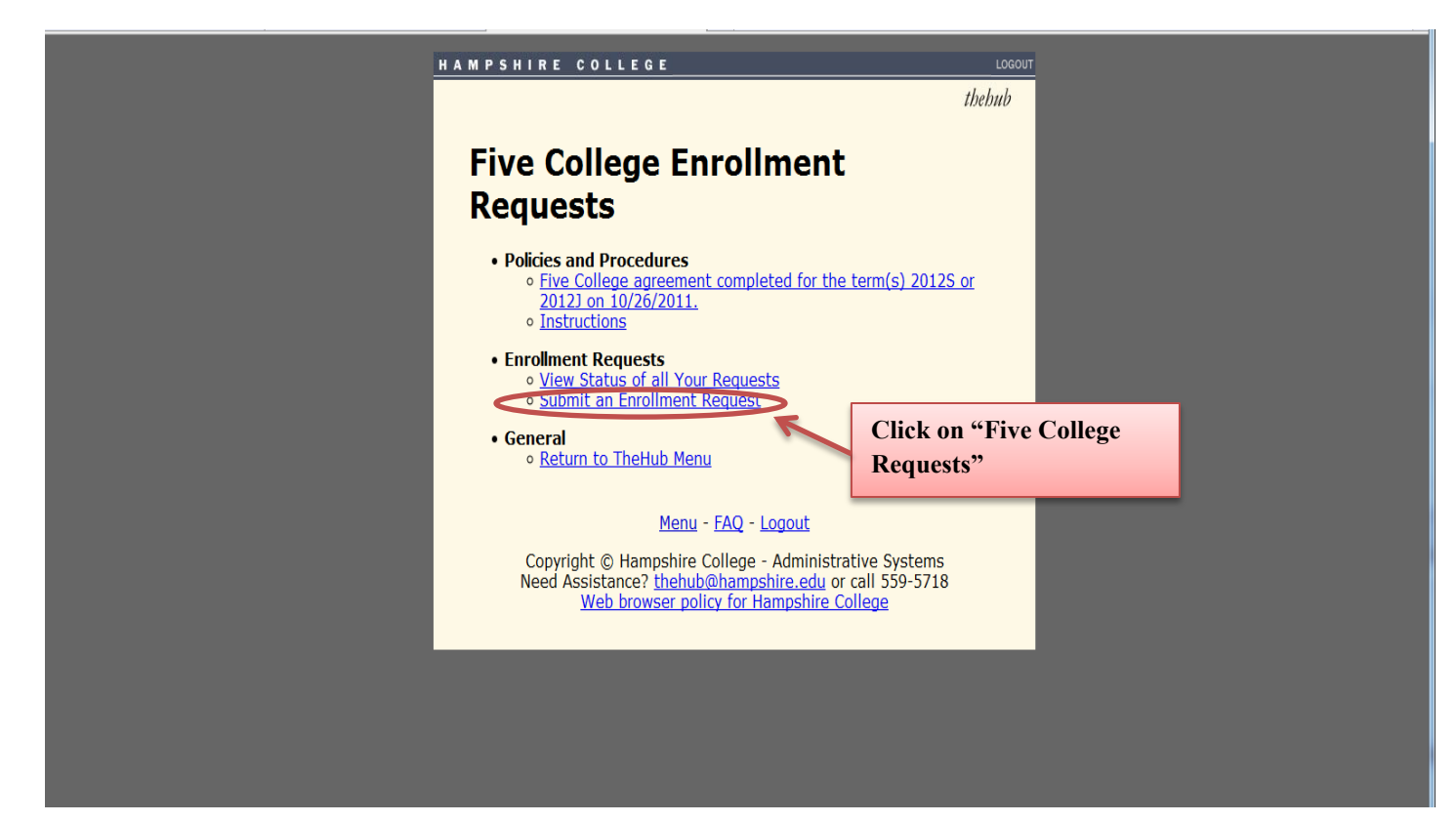

Search for the class you would like to request.

Click on the box corresponding to the course you would like to request. Then click "Submit Request." You will not be registered for the course until approval from the host institution is received by the Central Records Office.

Be careful to check to see if the course you would like to request has multiple components such as a lab, discussion or other course which must be taken at the same time. If it does, then you must also request the additional component, otherwise your request will be denied.

# **Five College Requests**

Select the college and subject for which you wish to view courses or return to main menu.

Please note: This form is only displaying subjects and courses being taught for the semester 2012S. You may change terms to view subjects and/or courses being effered in other terms

 2012S • Smith College
 • Afro-American Studies

 Select a course from the list below and click SUBMIT REQUEST at the bottom of the form to save your request for enrollment. Courses marked with • are already on your list of requests.

 Select
 Course

 Title
 Credits

 Meeting Info

|       | 2012S<br>AAS-111-01 | Intro to Black Culture                     | 4.00     | TTh<br>03:00-04:20 |  |  |  |  |
|-------|---------------------|--------------------------------------------|----------|--------------------|--|--|--|--|
| 7     | 2012S<br>AAS-202-01 | Topics in Black Studies                    | 4.00     | TTh<br>10:30-11:50 |  |  |  |  |
|       | 2012S<br>AAS-245-01 | The Harlem Renaissance                     | 4.00     | WF<br>02:40-04:00  |  |  |  |  |
|       | 2012S<br>AAS-278-01 | The 60'S Afro-Am in US 1954-70             | 4.00     | TTh<br>01:00-02:50 |  |  |  |  |
| 2012S |                     | Sem Free Blacks U.S.<br>Pre-1865           | 4.00     | T 03:00-04:5       |  |  |  |  |
|       | AA3 333 01          | This course requires instructor permission |          |                    |  |  |  |  |
|       | 20125               | Sem Contemp Topics<br>Afr-Am St            | 4.00     | T 01:00-02:5       |  |  |  |  |
|       |                     | This course requires instructor permission |          |                    |  |  |  |  |
|       | 2012S<br>AAS-366-02 | Sem Contemp Topics<br>Afr-Am St            | 4.00     | W<br>07:00-09:30   |  |  |  |  |
|       |                     | This course requires instructor permission |          |                    |  |  |  |  |
|       | 2012S               | Special Studies                            |          |                    |  |  |  |  |
|       | AAS-400-0           | This course requires instruct              | or permi | ssion              |  |  |  |  |
|       |                     |                                            |          |                    |  |  |  |  |

Submit Request

Click on "Submit an Enrollment Request."

### Once you have requested the course, you will be shown the Five College Request Statuses page:

### וויב נטוובעב הבקעבשו שנמנשכש

View your Five College enrollment requests are listed below or return to main menu.

#### PLEASE NOTE: You must print any instructor permission forms listed below, have them signed by the instructor at the host campus and return to Central Records during the current preregistration period <u>before</u> your request will be processed.

PLEASE NOTE: Five College registration policies and practices vary from institution to institution. Your enrollment in a course is not guaranteed until classes actually begin. This includes courses that you have requested and are registered for during preregistration.

#### Pending Requests

| College          | Action<br>Course<br>Title                                  | Meets              | Status    | Date/Time             | Instructor<br>Permission<br>Form | Cancel |
|------------------|------------------------------------------------------------|--------------------|-----------|-----------------------|----------------------------------|--------|
| Smith<br>College | Add<br>2012S<br>AAS-111-01<br>Intro to<br>Black<br>Culture | TTh<br>03:00-04:20 | Requested | 10/26/2011<br>09:18AM | Not<br>required                  |        |

Cancel Pending Request(s)

#### **Completed Requests**

| College | Action<br>Course<br>Title | Meets | Status | Date/Time |
|---------|---------------------------|-------|--------|-----------|
|         |                           |       |        |           |

You have no completed requests at this time.

You may drop any Five College course for which you are registered through TheHub during any registration or add/drop periods. To drop or cancel a request at any other time, you must obtain a form in the Central Records office.

### Status Legend:

- Requested You have submitted an enrollment request but it has not yet been evaluated by Central Records.
- Cancelled You have submitted an enrollment request and later cancelled it prior to evaluation by Central Records.
- Denied Central Records denied this request and did not send to the host college. This could be a result of holds on your registration due to academic, financial or disciplinary actions.
- Pending Central Records approved this request but it has not been sent to the host college. Requests are transmitted daily at 6:00am.
- Transmitted Central Records approved this request and has sent it to the host college but we have not received a response back yet.
- Completed A Drop request which has been recieved and transmitted to the host college.
- Approved Central Records received an affirmative response from the host college. You will be enrolled in the course and it should appear on your schedule on TheHub shortly.
- Declined Central Records received a negative response from the host college and you will not be enrolled in the course. There are many reasons why the host college may decline a request, but the most common is overenrollment.

To interpret the status of your request, look at the "Status Legend."

If your request is declined during preregistration, you may try to request the class again during the Add/Drop period.

Please note that Five College registration policies and practices vary from institution to institution. Even if you have been preregistered for a course, your enrollment is not guaranteed until classes actually begin.

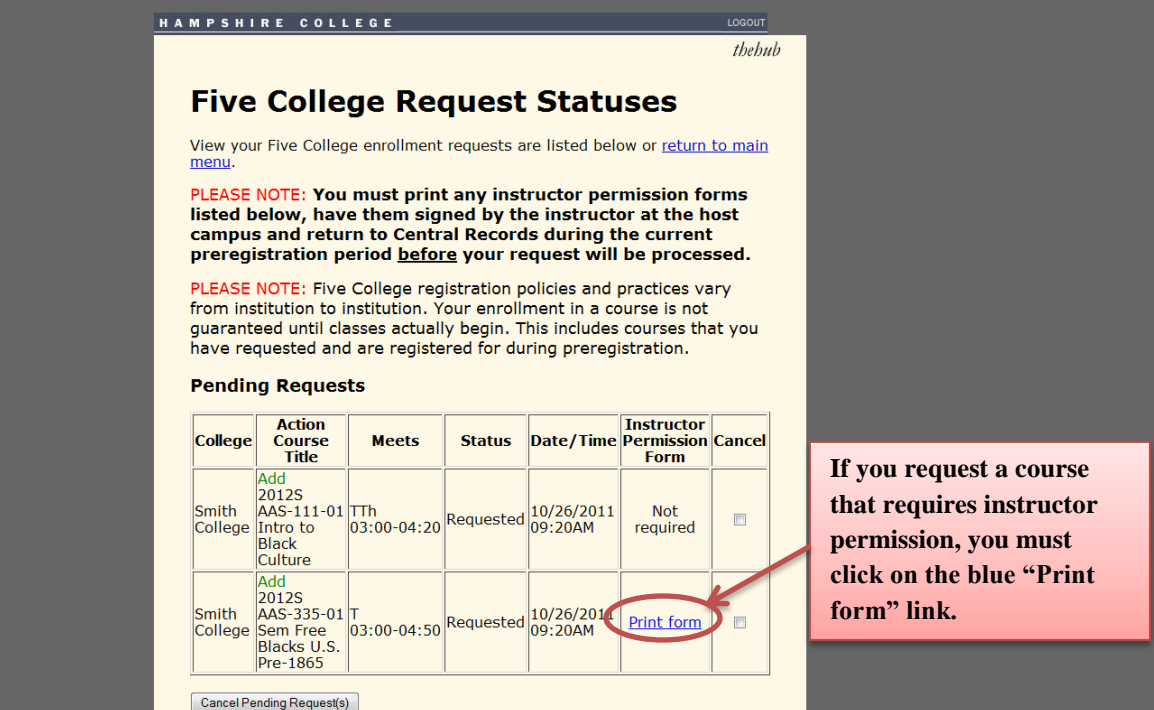

**Completed Requests** 

| Five College Instructor Permission Form         Please print this form using your browser's print option, obtain the signature from the instructor and return to Central Records at Hampshire College         Student Information         Home Campus       Hampshire College         Student       Roberta P Stuart         Transaction       H*40885 recorded 10/26/2011 09:20AM         Session       881608220523733840295806001122826139885 at 10/26/2011 09:22.51         Course Information         Not Compto Smith College         Semester       20125         Course Information       Incourse is not         Fite       Sem Free Blacks U.S. Pre-1865         Cordits       4.00         Meeting Info       10:30:-04:50         Instructor       Louis Wilson         Permission       Signature:         Close Window       Status         Date/Time       Instructor         College       Somith         Add       20122         Smith       AAd-3:335-01         Close Window       Print form                                                                                                    | Five College Instruct | tor Permission Form - Mozilla Firefox           | -                |                                                                   |                  |            |                              |                     |                |
|----------------------------------------------------------------------------------------------------|-----------------------|-------------------------------------------------|------------------|-------------------------------------------------------------------|------------------|------------|------------------------------|---------------------|----------------|
| Please print this form using your browser's print option, obtain the signature from the instructor and return to Central Records at Hampshire College       Image: Student Information       Image: Student Information         Home Campus       Hampshire College       Student Information       Image: Student Information       Image: Student Information         Home Campus       Hampshire College       Student Information       Image: Student Information       Image: Student Information         Session       8831608220523733840295806001122826139885 at 10/26/2011 09:22:51       Image: Student Course Information       Image: Student Course Information         Host Campus       Smith College       Semester       2012S       Image: Student Course Is not Preceded UP (Student Information Information Information Information Information Information Information Information Information Information       Image: Student Information Information Informatinformation Informatin Information Information Information Informat                                                                                                    | Five Colleg           | e Instructor Permission Fo                      | ·m               |                                                                   |                  |            |                              |                     | LOGOU          |
| Please print this form using your browser's print option, obtain the signature from the instructor and return to Central Records at Hampshire College           Student         Student Information           Home Campus         Hampshire College         equests are listed below or return to return to                                                                    | int comp              |                                                 |                  |                                                                   |                  |            |                              |                     | theh           |
| Student Information         Home Campus       Hampshire College         Student       Roberta P Stuart         Transaction       H*40885 recorded 10/26/2011 09-20AM         Session       8831608220523733840295806001122826139885 at 10/26/2011 09:22:51         Image: Smith College         Senseter         2012S       Course Information         Finte       Sem Free Blacks U.S. Pre-1865         Course/Section       AAS-335-01         Title       Sem Free Blacks U.S. Pre-1865         Course Information       Instructor         Isstructor       Louis Wilson         Permission       Signature:         Close Window       Signature:         Add       20125         Smith       Add         Smith       Add-20125         Smith       Smith         Smith       Add-20125         Smith       Add-20125         Smith       Add-20125         Smith       Add-20125         Smith       Add-20125         Smith       Add-20125         Smith       Add-20125         Smith       Add-20125         Smith       Add-20125         Smith                                                                                                    | Please print this for | n using your browser's print option, obtain the | signature from   | the instructor an                                                 | d return to      |            |                              |                     |                |
| Home Campus       Hampshire College         Student       Roberta P Stuart         Transaction       H*40885 recorded 10/26/2011 09:20AM         Session       \$831608220523733840295806001122826139885 at 10/26/2011 09:22:51         Course Information         Host Campus       Smith College         Semester       20125         Course/Section       AAS-335-01         Title       Sem Free Blacks U.S. Pre-1865         Credits       4.00         Meeting Info       T0:3:00-04:50         Instructor       Louis Wilson         Permission       Signature:         Close Window       Status         Add       20125         Smith       Add         Smith       Add         Smith       Add         College       Sem Free         Meeting Info       10/26/2011         Not       required         10/26/2011       Not         09:20AM       Print form                                                                                                    |                       | Student Informatic                              | )n               |                                                                   |                  | Juest      | Statu                        | Ises                |                |
| Student       Roberta P Stuart         Transaction       H*40885 recorded 10/26/2011 09:20AM         Session       \$831608220523733840295806001122826139885 at 10/26/2011 09:22:51         Course Information         Host Campus       Smith College         Semester       20125         Course/Section       AAS-335-01         Title       Sem Free Blacks U.S. Pre-1865         Credits       4.00         Meeting Info       T 03:00-04:50         Instructor       Louis Wilson         Permission       Signature:         Close Window       Status         Add       20125         Smith       AAS-335-01         Title       Sem Free Blacks U.S. Pre-1865         Course/Section       Fremission         Bisnature:       Signature:         Close Window       Status         Date/Time       Instructor         Smith       AAS-335-01 T         College       Smith         Add       20125         Smith       AAS-335-01 T         College       Smith         Add       20126         Smith       AAS-335-01 T         Sollege       Sem Free       03:00-04:50                                                                                                    | Home Campus           | Hampshire College                               | -                |                                                                   |                  | I          |                              |                     |                |
| Transaction       H*40885 recorded 10/26/2011 09:20AM         Session       \$831608220523733840295806001122826139885 at 10/26/2011 09:22:51         Course Information         Host Campus       Smith College         Semester       20125         Course/Section       AAS-335-01         Title       Sem Free Blacks U.S. Pre-1865         Credits       4.00         Meeting Info       T0:300-04:50         Instructor       Louis Wilson         Permission       Signature:         Close Window       Status         Add       20125         Smith       AAS-335-01         Instructor       Louis Wilson         Permission       Signature:         Close Window       Signature:         Sem Stree       01/26/2011         Not       required         Modd       20125         Smith       AAS-335-01 T         Close Window       Smith                                                                                                    | Student               | Roberta P Stuart                                |                  |                                                                   |                  | requests a | re listed bel                | ow or <u>return</u> | <u>to maii</u> |
| Session       \$831608220523733840295806001122826139885 at 10/26/2011 09-22-51       any instructor permission forms ed by the instructor at the host in Records during the current at your request will be processed stration policies and practices vary ur enrollment in a course is not begin This includes courses that you course is not begin This includes courses that you course is not begin This includes courses that you course is not begin This includes courses that you course is not begin This includes courses that you course is not begin This includes courses that you course is not begin This includes courses that you course is not begin This includes courses that you course is not begin This includes courses that you course is not required         Close Window       Status       Date/Time       Instructor Permission Can Form         Add 20125       Smith AAS-335-01 T       Not required       10/26/2011       Not required         Smith Add-20126       Smith AAS-335-01 T       Requested       10/26/2011       Print form       Print form                                                                                                    | Transaction           | H*40885 recorded 10/26/2011 09:20AM             |                  |                                                                   |                  |            |                              |                     |                |
| Course Information         Host Campus       Smith College         Semester       2012S         Course/Section       AAS-335-01         Title       Sem Free Blacks U.S. Pre-1865         Credits       4.00         Meeting Info       T03:00-04:50         Instructor       Louis Wilson         Permission       Signature:         Close Window       Status         Date/Time       Instructor         Add       2012S         Smith       Add         2012S       To         Smith       Add         2012S       To         Smith       Add-30:125         Smith       AAS-335-01         Close Window       Print form                                                                                                    | Session               | 883160822052373384029580600112282               | 5139885 at 10    | )/26/2011 09:22:                                                  | 51               | any inst   | ructor per                   | mission fo          | orms           |
| Host Campus       Smith College         Semester       2012S         Course/Section       AAS-335-01         Title       Sem Free Blacks U.S. Pre-1865         Credits       4.00         Meeting Info       T03:00-04:50         Instructor       Louis Wilson         Permission       Signature:         Close Window       Status         Date/Time       Instructor         Somith       Add         20125       Smith         Smith       AAS-335-01         Title       Sem Free Blacks U.S. Pre-1865         Coolse Window       Instructor                                                                                                    |                       | Course Informatio                               | n                |                                                                   |                  | I Record   | s durina t                   | he current          | t              |
| Semester     2012S       Course/Section     AAS-335-01       Title     Sem Free Blacks U.S. Pre-1865       Credits     4.00       Meeting Info     T 03:00-04:50       Instructor     Louis Wilson       Permission     Signature:       Close Window     Status       Date/Time     Instructor Permission Can Form       Requested     10/26/2011       Not required       Smith AAS-335-01 T       College     Sem Free       03:00-04:50                                                                                                    | Host Campus           | Smith College                                   |                  |                                                                   |                  | a your re  | quest will                   | be proces           | sed            |
| Course/Section       AAS-335-01         Title       Sem Free Blacks U.S. Pre-1865         Credits       4.00         Meeting Info       T 03:00-04:50         Instructor       Louis Wilson         Permission       Signature:         Close Window       Status         Date / Time       Instructor         Permission       Signature:         Close Window       Status         Add 2012S       Not required         Smith       AAS-335-01 T         College       Sem Free         03:00-04:50       Print form                                                                                                    | Semester              | 20128                                           |                  |                                                                   |                  |            | •<br>• • • • • • • • • • • • |                     |                |
| Title       Sem Free Blacks U.S. Pre-1865       Instructor       Louis Wilson         Meeting Info       T 03:00-04:50       Instructor       Louis Wilson         Permission       Signature:       Signature:       Status       Date/Time       Instructor         Close Window       Add       2012S       Smith       Add       AAS-335-01       T         Smith       AAS-335-01       T       03:00-04:50       Print form       Instructor                                                                                                    | Course/Section        | AAS-335-01                                      |                  |                                                                   |                  | stration p | olicies and                  | practices va        | ary            |
| Credits       4.00         Meeting Info       T 03:00-04:50         Instructor       Louis Wilson         Permission       Signature:         Close Window       Status         Date / Time       Instructor Permission Can Form         Requested       10/26/2011         Not required       20125         Smith AAS=335-01 T College Sem Free       03:00-04:50         Requested       10/26/2011         Print form       Instructor                                                                                                    | Title                 | Sem Free Blacks U.S. Pre-1865                   |                  |                                                                   |                  | / begin T  | his includes                 | courses th          | at vou         |
| Meeting Info       T 03:00-04:50         Instructor       Louis Wilson       Instructor       Instructor       Instructor       Instructor       Care         Close Window       Signature:       Status       Date/Time       Instructor       Can         Close Window       Add       Consect       Status       Date/Time       Instructor       Can         Kequested       10/26/2011       Not required       Not required       Instructor       Print form       Instructor                                                                                                    | Credits               | 4.00                                            |                  |                                                                   |                  | eu for du  | ring prereg                  | istration.          | 1              |
| Instructor       Louis Wilson         Permission       Signature:         Close Window       Status       Date/Time       Instructor Permission Can Form         Close Window       10/26/2011       Not required       10/26/2011       Not required         Add 2012S       Smith AAS=335-01 T College Sem Free       03:00-04:50       Requested       10/26/2011       Print form       Image: College Sem Free                                                                                                    | Meeting Info          | T 03:00-04:50                                   |                  |                                                                   |                  |            |                              |                     |                |
| Permission     Signature:       Close Window     Status       Date/Time     Instructor<br>Permission       Requested     10/26/2011       Not<br>required       Add<br>2012S<br>Smith<br>AAS-335-01 T<br>College       Smith<br>College       Server                                                                                                    | Instructor            | Louis Wilson                                    |                  |                                                                   |                  |            |                              |                     |                |
| Close Window Close Window Close | Permission            | Signature:                                      |                  |                                                                   |                  |            |                              | Instructor          |                |
| Requested 10/26/2011 Not required 2012S<br>Smith AAS-335-01 T<br>College Sem Free 03:00-04:50 Requested 09:20AM Print form                                                                                                    | Close Window          |                                                 |                  |                                                                   |                  | Status     | Date/Time                    | Permission<br>Form  | Cance          |
| Add<br>2012S<br>Smith AAS-335-01<br>College Sem Free 03:00-04:50 Requested 09:20AM Print form                                                                                                    |                       |                                                 |                  | TOUTOUT                                                           |                  | Requested  | 10/26/2011<br>09:20AM        | Not<br>required     |                |
| Blacks U.S.<br>Pre-1865                                                                                                    |                       |                                                 | Smith<br>College | Add<br>2012S<br>AAS-335-01<br>Sem Free<br>Blacks U.S.<br>Pre-1865 | T<br>03:00-04:50 | Requested  | 10/26/2011<br>09:20AM        | Print form          |                |

Print out the instructor permission form and get it signed by the instructor. **Return the signed instructor** permission form to Central **Records before the end of the** relevant registration period.

We will accept an email from the instructor instead of the actual signature if it clearly gives you permission to be in the course. For example, "I give (your name) permission to be in (title and course number). Have the email sent to your personal email, print it, attach it to the instructor permission form, and bring it to Central Records. If the course has multiple components such as a lab, discussion or other course which must be taken at the same time, you must also print out an instructor permission form and get it signed for the other components.

# **Canceling a Five College Request:**

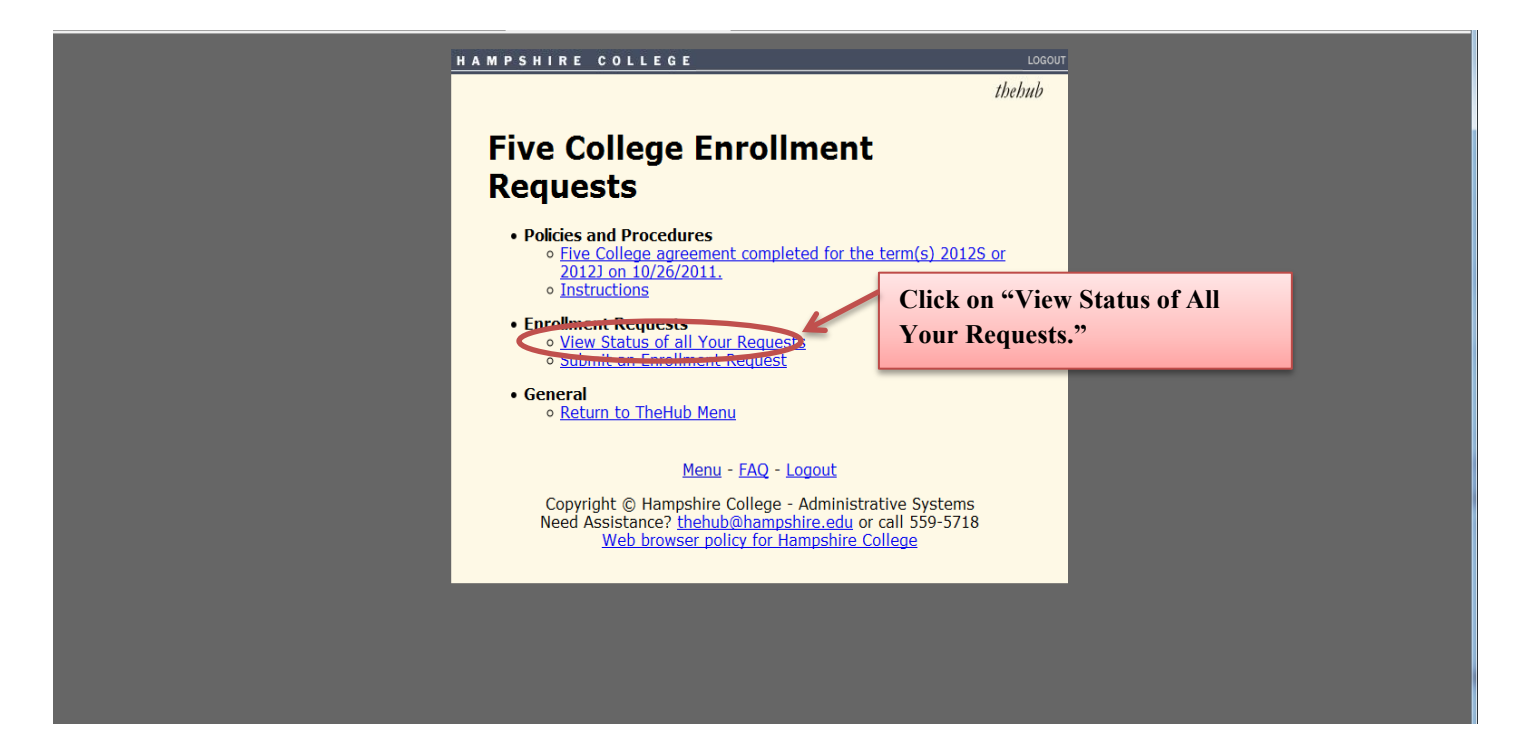

| намры                  | HIRE COLLEGE                                         | _                                             | _                                   | LOGOUT       |                             |
|------------------------|------------------------------------------------------|-----------------------------------------------|-------------------------------------|--------------|-----------------------------|
|                        |                                                      | _                                             |                                     | thehub       |                             |
| Fiv                    | e College R                                          | lequest St                                    | atuses                              |              |                             |
| View y<br>main r       | our Five College enrolln<br><u>nenu</u> .            | nent requests are list                        | ed below or <u>retu</u>             | <u>rn to</u> |                             |
| PLEAS                  | E NOTE: You must p<br>listed below, have             | orint any instructo                           | or permission<br>the instructor     | at —         |                             |
| the h                  | ost campus and ret<br>nt preregistration p           | urn to Central Re<br>period <u>before</u> you | cords during<br>r request will      | the (        | Click on the course you     |
| proce                  | essed.                                               |                                               |                                     |              | would like cancel the       |
| PLEAS<br>from          | E NOTE: Five College<br>nstitution to institutio     | n. Your enrollment                            | s and practices<br>in a course is n | ot I         | request for, and then click |
| guara<br>you h         | nteed until classes act<br>ave requested and ar      | e registered for dur                          | ng preregistrat                     | that (       | "Cancel Pending             |
| Pend                   | ing Requests                                         |                                               |                                     | Request(s)." |                             |
| Colleg                 | Action<br>Course Meets                               | Status Date/Tin                               | Instructor<br>Permission C          | ancei        |                             |
|                        | Add<br>2012S                                         |                                               |                                     |              |                             |
| Mt.<br>Holyo<br>Collec | AFRAM-<br>ke 100-01 01:15PM-<br>ue The Civil 04:05PM | Requested 10/26/201<br>09.24AM                | .1 Not<br>required                  |              |                             |
|                        | Rights<br>Movement                                   |                                               |                                     |              |                             |
| Cance                  | Pending Request(s)                                   |                                               |                                     |              |                             |
| Com                    | pleted Requests                                      |                                               |                                     |              |                             |
| Coll                   | ege Action<br>Title                                  | Meets                                         | Status Date/                        | 'Time        |                             |

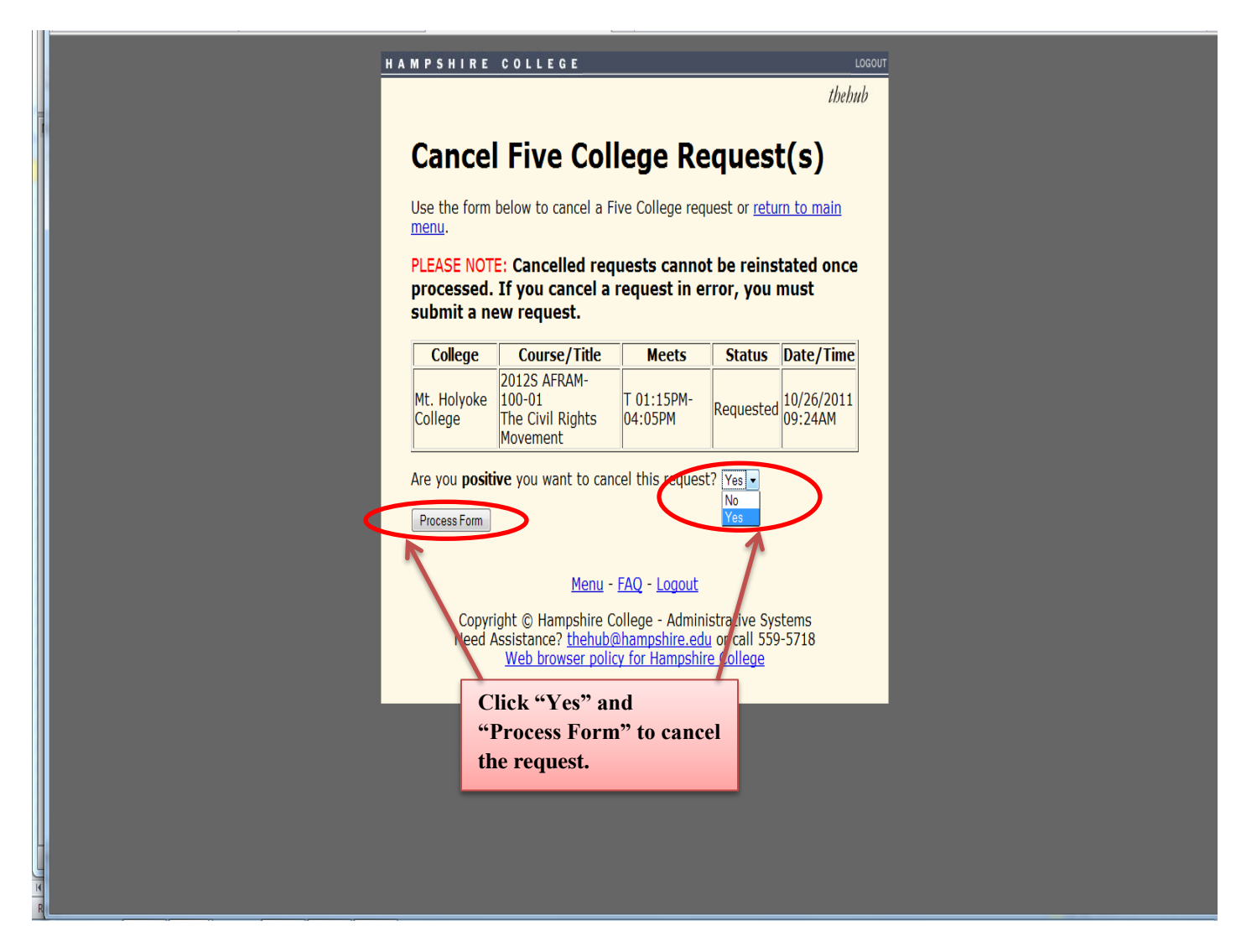

You cannot cancel requests after the status has been changed to "transmitted" (requests are transmitted daily at 6 am). If you decide not to take a course after Central Records registers you, you must drop it on TheHub during the add/drop period. If the add/drop period has ended, you must use a withdrawal form to drop the course.